## ■よく使用されるコマンド

下記の表は、音声認識で最も一般的に使用されるコマンドの一部を示したものです。斜体フォントの単語 は、例に挙げた単語や語句の代わりに、さまざまな言葉を言うことができることを示しており、これにより 有用な結果が得られます。

| 操作                           | 音声コマンド                                              |  |
|------------------------------|-----------------------------------------------------|--|
| 名前により任意の項目をクリックする            | ファイル、スタート、表示                                        |  |
| 項目をクリックする                    | ごみ箱をクリック、コンピュータをクリック、ファイルをクリック                      |  |
| 項目をダブルクリックする                 | ごみ箱をダブルクリック、コンピュータをダブルクリック、<br>ファイルをダブルクリック         |  |
| 開いているプログラムに切り替える             | ペイントに切り替え、ワードパッドに切り替え、<br>プログラム名に切り替え、アプリケーションに切り替え |  |
| 特定の方向にスクロールする                | 上に移動、下に移動、左に移動、右に移動                                 |  |
| ドキュメントに新しい段落または新し<br>い行を挿入する | 新しい段落、改行                                            |  |
| ドキュメント内の単語を選択する              | <br>[単語] を選択                                        |  |
| 単語を選択し、その修正を開始する             | [単語] を修正                                            |  |
| 特定の単語を選択して削除する               | <br>[単語] を削除                                        |  |
| 適用できるコマンドの一覧を表示する            | 音声操作の項目                                             |  |
| 現在利用できる音声コマンドの一覧を<br>更新する    | 音声コマンドを最新の情報に更新                                     |  |
| コンピュータで聞き取りを開始する             | 聞き取りを開始                                             |  |
| コンピュータで聞き取りを停止する             | 聞き取りを停止                                             |  |
| 音声認識マイクを非表示にする               | 音声認識を移動                                             |  |
| マイク バーを最小化する                 | 音声認識を最小化                                            |  |

### ■キーボードの各キーに対するコマンド

音声認識を使用してキーボードの各キーを押すコマンドを、下記の表に示します。斜体フォントの単語は、 例に挙げた単語や語句の代わりに、さまざまな言葉を言うことができることを示しており、これにより有用 な結果が得られます。

| 操作                               | 音声コマンド                                                      |
|----------------------------------|-------------------------------------------------------------|
| キーボードの任意のキーを押す                   | キーボードのキーを押す、a を押す、大文字の B を押す、<br>Shift + a を押す、Ctrl + a を押す |
| 「を押す」と続けて言わずに、特定の<br>キーボード キーを押す | Del、BackSpace、Enter、PageUp、PageDown、Home、End、Tab            |

音声認識を使用してテキストを操作するコマンドを、下記の表に示します。斜体フォントの単語は、例に挙 げた単語や語句の代わりに、さまざまな言葉を言うことができることを示しており、これにより有用な結果 が得られます。

| 操作                             | 音声コマンド             |  |
|--------------------------------|--------------------|--|
| ドキュメントに新しい行を挿入する               | 改行                 |  |
| ドキュメントに新しい段落を挿入する              | 新しい段落              |  |
| タブを挿入する                        | タブ                 |  |
| [文字列] コマンドを使うと文字どおりの単語を挿入できます。 | 文字列 [単語]           |  |
| たとえば、句読点の代わりに「コンマ」という単語を挿入できます |                    |  |
| 数字の数値的形式を挿入する                  | 数値としての数字           |  |
| 特定の単語の前にカーソルを移動する              | [単語] に移動           |  |
| 特定の単語の後にカーソルを移動する              | [単語] の後に移動         |  |
| 次の単語の前にスペースを挿入しない              | スペースなし             |  |
| カーソルがある文の最初に移動する               | 文の最初に移動            |  |
| カーソルがある段落の最初に移動する              | 段落の最初に移動           |  |
| ドキュメントの最初に移動する                 | ドキュメントの最初に移動       |  |
| カーソルがある文の最後に移動する               | 文の最後に移動            |  |
| カーソルがある段落の最後に移動する              | 段落の最後に移動           |  |
| 現在のドキュメントの最後に移動する              | ドキュメントの最後に移動       |  |
| 現在のドキュメント内の単語を選択する             | [単語] を選択           |  |
| 現在のドキュメント内の単語の範囲を選択する          | [単語] から [単語] までを選択 |  |
| 現在のドキュメント内のすべてのテキストを選択する       | すべてを選択             |  |
| カーソルの場所の前にある 1-20 個の単語を選択する    | 前の 1-20 単語を選択、     |  |
|                                | 前の 10 単語を選択        |  |
| カーソルの場所の後にある 1-20 個の単語を選択する    | 次の 1-20 単語を選択、     |  |
|                                | 次の 10 単語を選択        |  |
| ディクテーションした最後のテキストを選択する         | それを選択              |  |
| 画面上の選択をクリアする                   | 選択をクリア             |  |
| 単語の最初の文字を大文字にする                | 最初の単語を大文字にする       |  |
| 単語のすべての文字を大文字にする               | すべて大文字の単語          |  |
| 単語のすべての文字を小文字にする               | すべて小文字の単語          |  |
| 次の個数単語を大文字に変更する                | 次の個数単語を大文字に変更      |  |
| 次の個数単語を小文字に変更する                | 次の個数単語を小文字に変更      |  |

| 操作                                    | 音声コマンド  |
|---------------------------------------|---------|
| 前の文を削除する                              | 前の文を削除  |
| 次の文を削除する                              | 次の文を削除  |
| 前の段落を削除する                             | 前の段落を削除 |
| 次の段落を削除する                             | 次の段落を削除 |
| 選択したテキストまたは最後にディクテーションしたテキストを<br>削除する | それを削除   |

## ■ウィンドウを操作するコマンド

音声認識を使用してウィンドウとプログラムを操作するコマンドを、下記の表に示します。斜体フォントの 単語は、例に挙げた単語や語句の代わりに、さまざまな言葉を言うことができることを示しており、これに より有用な結果が得られます。

| 操作                           | 音声コマンド                                                     |  |  |
|------------------------------|------------------------------------------------------------|--|--|
| プログラムを開く                     | ペイントを開く、ワードパッドを開く、プログラム名を開く                                |  |  |
| 開いているプログラムに切り替える             | ペイントに切り替え、ワードパッドに切り替え、<br>プログラム名に切り替え、アプリケーションに切り替え        |  |  |
| プログラムを閉じる                    | それを閉じる、ペイントを閉じる、ドキュメントを閉じる、<br>IE を閉じる(作業中のウィンドウでのみ機能)     |  |  |
| 元のサイズに戻す                     | それを元のサイズに戻す、ペイントを元のサイズに戻す、<br>IE を元のサイズに戻す(作業中のウィンドウでのみ機能) |  |  |
| 最小化する                        | それを最小化、ペイントを最小化、<br>IE を最小化(作業中のウィンドウでのみ機能)                |  |  |
| 最大化する                        | それを最大化、ペイントを最大化、<br>IE を最大化(作業中のウィンドウでのみ機能)                |  |  |
| 切り取る                         | それを切り取る、切り取る                                               |  |  |
| コピーする                        | それをコピー、コピー                                                 |  |  |
| 貼り付ける                        | <br>貼り付け                                                   |  |  |
| 削除する                         |                                                            |  |  |
| 元に戻す                         | それを元に戻す、元に戻す                                               |  |  |
| 特定の方向にスクロールする                | 上に移動、下に移動、右に移動、左に移動                                        |  |  |
| 特定のページ数、スクロールする              | 下に 2 ページ移動、上に 10 ページ移動                                     |  |  |
| 特定の単位数、スクロールする               | 上に 5 移動、下に 7 移動                                            |  |  |
| フォームまたはプログラム内の<br>フィールドに移動する | フィールド名に移動、件名に移動、アドレスに移動、Cc に移動                             |  |  |

#### ■一般的なコントロールを使用するコマンド

音声認識を使用して Windows でタスクを実行するコマンドを、下記の表に示します。斜体フォントの単語 は、例に挙げた単語や語句の代わりに、さまざまな言葉を言うことができることを示しており、これにより 有用な結果が得られます。

| 操 作                            | 音声コマンド                                        |
|--------------------------------|-----------------------------------------------|
| 名前を言うことにより任意の項目<br>をクリックする     | ファイル、編集、表示、保存、太字                              |
| 任意の項目をクリックする                   | ファイルをクリック、太字をクリック、保存をクリック、閉じるをクリック            |
| 任意の項目をダブルクリックする                | コンピュータをダブルクリック、ごみ箱をダブルクリック、<br>フォルダ名をダブルクリック  |
| 任意の項目を右クリックする                  | コンピュータを右クリック、ごみ箱を右クリック、フォルダ名を右クリック            |
| ウィンドウをすべて最小化して、<br>デスクトップを表示する | デスクトップを表示                                     |
| 名前の不明なものをクリックする                | 番号を表示(番号は、作業中のウィンドウ内のすべての項目に対し、<br>画面に表示されます) |
| 番号の付いた項目をクリックする                | 19 OK, 5 OK                                   |
| 番号の付いた項目を<br>ダブルクリックする         | 19 をダブルクリック、5 をダブルクリック                        |
| 番号の付いた項目を<br>右クリックする           | 19 を右クリック、5 を右クリック                            |

#### ■画面の任意の場所をクリックするコマンド

音声認識を使用して画面の任意の場所をクリックするコマンドを、下記の表に示します。斜体フォントの単語は、例に挙げた単語や語句の代わりに、さまざまな言葉を言うことができることを示しており、これにより有用な結果が得られます。

| 操作                                 | 音声コマンド                                           |
|------------------------------------|--------------------------------------------------|
| マウスグリッドを表示する                       | マウスグリッド                                          |
| 任意のマウスグリッド正方形の中心へ<br>マウス ポインタを移動する | 正方形の番号 (1 つまたは複数)、1、7、9、1,7,9                    |
| マウスグリッドの任意の正方形をクリックする              | 正方形の番号をクリック                                      |
| ドラッグする項目をマウスグリッドで選択する              | 項目が表示されている正方形の番号<br>(1 つまたは複数)、3,7,9(番号の後、「マーク」) |
| 項目をドラッグする領域をマウスグリッドで<br>選択する       | ドラッグする正方形の番号<br>(1 つまたは複数)、4,5,6(番号の後、「クリック」)    |

## ■句読点と特殊文字用のコマンド

音声認識を使用して句読点と特殊文字を挿入するコマンドを、下記の表に示します。斜体フォントの単語 は、例に挙げた単語や語句の代わりに、さまざまな言葉を言うことができることを示しており、これにより 有用な結果が得られます。

| 表示する文字 | 音声コマンド            | 表示する文字 | 音声コマンド           |
|--------|-------------------|--------|------------------|
| ,      | コンマ               | [      | 大かっこ開く           |
| ;      | セミコロン             | ]      | 大かっこ閉じる          |
|        | ピリオド、点、ドット        |        | 縦棒               |
| :      | コロン               | :-)    | 笑い、ハッピー、スマイリー    |
| "      | ダブル コーテーション開く     | :-(    | シクシク、アンハッピー      |
| "      | ダブル コーテーション閉じる    | ;-)    | ウインク             |
| ,      | アポストロフィ           | тм     | トレードマーク          |
| "      | コーテーション開く         | 3⁄4    | 4 分の 3 記号        |
| ,      | コーテーション閉じる        | 1⁄4    | 4 分の 1 記号        |
| >      | 大なり               | 1/2    | 2 分の 1 記号        |
| <      | 小なり               | £      | ポンド記号、ポンド、ポンドマーク |
| /      | スラッシュ             | &      | アンド              |
| ¥      | バックスラッシュ          | *      | アスタリスク、星印        |
| ~      | チルダ               | //     | ダブル スラッシュ        |
| @      | アットマーク            | ``     | 後ろ向き引用符          |
| !      | 感嘆符、ビックリマーク       | <      | 山かっこ開く           |
| ?      | 質問 マーク            | >      | 山かっこ閉じる          |
| #      | イゲタ               | ±      | プラス マイナス         |
| \$     | ドル記号、ドルマーク        | «      | 二重山かっこ開く         |
| %      | パーセント             | >      | 二重山かっこ閉じる        |
| ^      | キャレット             | ×      | かける              |
| (      | かっこ開く             | ÷      | 割る、割り算記号         |
| )      | かっこ閉じる            | ¢      | セント              |
| _      | アンダーバー、アンダーライン、下線 | ¥      | 円、円記号            |
| _      | ハイフン、マイナス、ダッシュ、ヒク | §      | セクションマーク         |
| _      | エヌ ダッシュ           | ©      | 著作権、著作権記号        |
|        | 横棒                | ®      |                  |
| =      | イコール              | 0      | 度、度記号            |

| 表示する文字 | 音声コマンド  | 表示する文字 | 音声コマンド      |
|--------|---------|--------|-------------|
| +      | タス      | ¶      | 段落記号        |
| {      | 中かっこ開く  |        | 省略記号、三点リーダー |
| }      | 中かっこ閉じる | f      | 関数記号        |

# マイクロソフト ウインドウズ ビスタ 音声認識リファレンスカードより引用